## ELECOM

# セットアップガイド[接続編]

NSR-6S4T4BLB

NSR-6S8T4BLB NSR-6S12T4BLB NSR-6S16T4BLB

## 本製品の特長

- ●4ベイタイプのコンパクトなNAS。ネットワークにつなぐだけで すぐに使用可能
- ●ホットスワップに対応し、運用しながらドライブの交換が可能
- ●RAIDモードは、RAID0、RAID1、RAID10、RAID5、 RAID6(初期値)、JBODに対応
- ●Webブラウザからアクセスできる設定ユーティリティ機能を搭載

# 3 各部の名称とはたらき

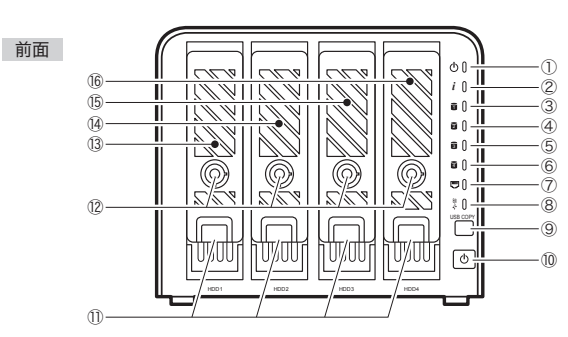

| 1    | 電源ランプ          | 青色点灯:本製品の準備ができている状態です。<br>青色点滅:起動中です。                                                   |
|------|----------------|-----------------------------------------------------------------------------------------|
| 2    | ステータス<br>ランプ   | 白色点滅:診断モード中です。<br>白色点灯:診断が完了した状態です。<br>消灯:正常に動作中です。                                     |
| 3    | HDD1 ランプ       | 白色点灯:正常に動作中です。<br>白色点滅:データ送受信中です。<br>橙色点滅:HDDユニット(HDD1)の故障、またはRAIDシステムの障害です。            |
| 4    | HDD2 ランプ       | 白色点灯:正常に動作中です。<br>白色点滅:データ送受信中です。<br>橙色点滅:HDDユニット(HDD2)の故障、またはRAIDシステムの障害です。            |
| 5    | HDD3 ランプ       | 白色点灯:正常に動作中です。<br>白色点滅:データ送受信中です。<br>橙色点滅:HDDユニット(HDD1)の故障、またはRAIDシステムの障害です。            |
| 6    | HDD4 ランプ       | 白色点灯:正常に動作中です。<br>白色点滅:データ送受信中です。<br>橙色点滅:HDDユニット(HDD1)の故障、またはRAIDシステムの障害です。            |
| 7    | LANランプ         | 白色点灯:イーサネットのリンクが確立しています。<br>白色点滅:データ転送中です。                                              |
| 8    | USBランプ         | 白色点灯:USBデバイスを接続中です。<br>白色点滅:USBコピー機能の実行中です。<br>橙色点灯:USBコピー機能に失敗しました。                    |
| 9    | USB コピー<br>ボタン | 本製品の背面にあるUSBポートに接続したUSBデバイスから<br>データをコピーするためのボタンです。                                     |
| 10   | 電源ボタン          | 本製品の電源をオン/オフします。<br>オン:ボタンを押すと、本製品の電源が入ります。<br>オフ:ブザー音がするまでボタンを押し続けます。<br>ブザー音がしたら離します。 |
| 1    | 取り出しレバー        | HDD ペイから HDD ユニットを取り出すためのレバーです。<br>取り出し方法については「7.HDD ユニットの着脱方法」 を<br>お読みください。           |
| (12) | セキュリティロック      | 不用意な着脱や盗難を防ぐためのロックです。付属のキーで解除できます。                                                      |
| (13) | HDD1 ベイ        | HDDユニットを収納するスペースです。動作状態はHDD1ランプに表示されます。                                                 |
| 14)  | HDD2ベイ         | HDDユニットを収納するスペースです。動作状態はHDD2ランプに表示されます。                                                 |
| 15   | HDD3ベイ         | HDDユニットを収納するスペースです。動作状態はHDD3ランプに表示されます。                                                 |
| 16   | HDD4ベイ         | HDDユニットを収納するスペースです。動作状態はHDD4ランプに表示されます。                                                 |

| 2 | パッケージの内容を確認する |
|---|---------------|
|   | ハックーンの内谷を確認9る |

| □ 製品本体 (キー付きトレイ・HDD4台)  | 内蔵)        |
|-------------------------|------------|
| 下記モデルのいずれか1台            |            |
| NSR-6S4T4BLB(4TBモデル)    |            |
| NSR-6S8T4BLB (8TBモデル)   | ,          |
| NSR-6S1214BLB (121Bモデル  | <i>י</i> ) |
| NSR-051014BLB (1018 TT) | /)         |
| □ HDDユニット               | 4台         |
| □ ACアダプター               | 1個         |
| □ AC ケーブル               | 1本         |
|                         | 2本         |
| 🗆 LAN ケーブル (CAT5E:1.5m) | 1本         |
| □ 設定用CD-ROM             | 1枚         |
| □ ご使用の前にお読みください         | 1枚         |
| □ セットアップガイド [接続編](本シート) | 1枚         |
| 🗆 セットアップガイド [バックアップ編]   | 1部         |
| 🗆 ユーザーズマニュアル            | 1 🌐        |
|                         |            |

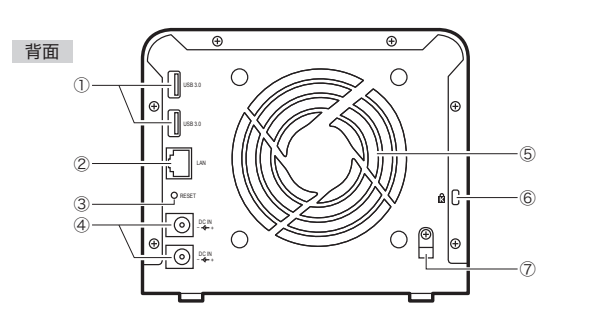

| 1   | USB3.0<br>ポート  | USB3.0 A (メス) のポートです。USBコピー機能で使用する<br>USB3.0対応のデバイスを接続します。 <sup></sup> *                            |
|-----|----------------|----------------------------------------------------------------------------------------------------|
| 2   | LANポート         | イーサネット接続するためのポートです。1000BASE-Tギガ<br>ビットイーサネットに対応しています。                                               |
| 3   | リセット<br>ボタン    | 本製品をリセット (工場出荷時の状態) します。このボタンを5秒<br>以上押し続けることで、ネットワーク設定、パスワードが初期値に<br>戻ります。また、ジャンボフレームサポートはオフになります。 |
| 4   | DCジャック         | 本製品の付属のACアダプターの電源プラグを差し込みます。<br>本製品に付属以外のACアダプターは使用しないでください。                                        |
| (5) | 排気ファン          | 本製品内部の熱を外部に排出します。スムーズに排気ができる<br>ように背面を壁や物でふさがないでください。                                               |
| 6   | セキュリティ<br>スロット | 本製品の盗難を防止するためのセキュリティ用品を差し込むため<br>のスロットです。4x6mm以下のセキュリティ用品に対応してい<br>ます。                              |
| Ø   | 抜け止め<br>防止ガイド  | 付属のACアダプターの電源プラグが抜け落ちることを防止する<br>ためのガイドです。ACアダプターのコードをガイドにはめ込む<br>ことでプラグが抜け落ちにくくなります。               |

※USBコピー機能については、項目8をご覧ください。

最新のPDF版ユーザーズマニュアルは、エレコム・ホームページからダウンロードできます。

#### ●ブザー音について

 本製品は、LEDランプ以外にブザー音にて本製品を状態をお知らせします。

 起動完了
 1秒間のブザー音

 起動の失敗
 長→短→長のブザー音。

 いったん電源を切り、状態を確認後に再起動してください。

 電源オフ
 2秒間のブザー音

 HDDの障害
 HDDユニットを交換し、リビルド作業が始まるまで鳴り続けます。

 RAIDシステムの障害
 本製品の電源をオフにするまで鳴り続けます。

· ※USBコピー機能のブザー音については、ユーザーズマニュアルをご覧ください。

## 本製品を接続する

## 1 イラストを参考に、以下の手順で本製品を接続 します。

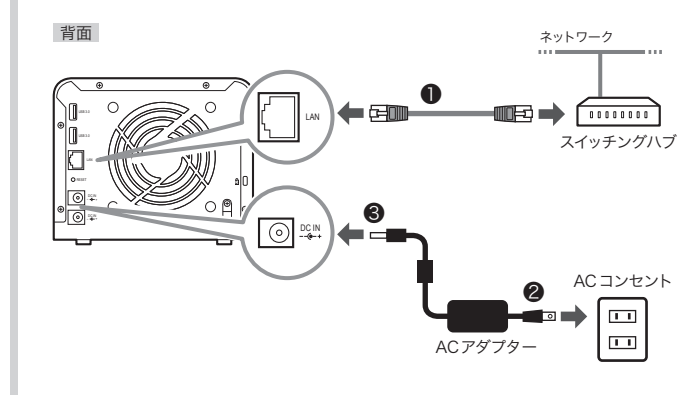

- ●本製品をご使用になるネットワークのハブと本製品をLAN ケーブルで接続します。
- ②付属のACアダプターの電源プラグをACコンセントに差し込みます。
- ●付属のACアダプターのDCプラグを本製品のDCジャックに 差し込みます。(どちらに差込んでも大丈夫です)

## 2 コードを「抜け止め防止ガイド」 にはめ込みます。

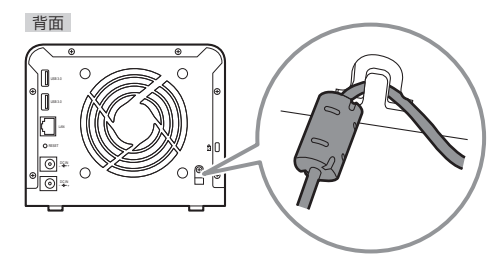

**3** 電源ボタンを押します。

・電源ランプが青色に点滅します。

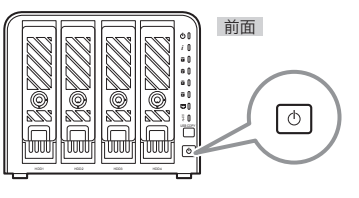

## 4 ブザー音がなり、電源ランプが点灯状態になれば 準備完了です。

- ・HDD1ランプ/HDD2ランプ/HDD3ランプ/HDD4ランプ/ LANランプが白色に点灯します。
- ・準備が完了するまで数分かかります。

電源を切るには

電源ボタンをブザー音が鳴るまで押し続けて離します。

#### 注意

必ず本製品を電源ボタンを押してオフにしてください。電源タップのス イッチを切るなど、本製品の電源ボタンを押さずに電源をオフにすると、 データ消失したり、HDDを破損する恐れがあります。

| 5  | 共有フォルダーにアクセスする                                                                                                    |
|----|----------------------------------------------------------------------------------------------------|
|    | ndowsの場合 maget Windows 7 の参考イメージです。<br>「スタート]→[コンピューター(または<br>マイコンピュータ)]をクリックします。<br>①[ネットワーク]をクリックします。<br>②[コンピューター]にある[ ▲ NSR-6S_SERIES]<br>をクリックします。<br>NSR-6S_SERIES]<br>とのりックします。                                                                                                    |
|    | <ul> <li>Windows XPの場合は、スタート→マイネットワーク→その他:ネットワーク全体→Microsoft Windows Network→Workgroupの順で開き、表示された [NSR-6S_SERIES]をクリックします。</li> <li>NSR-6S_SERIESEが見つからない場合は、「8管理画面のログインと検索ツール」で検索したNSR-6SシリーズのIPをウィンドウのアドレスパーへ「\\192.168.1.100」の様に入力し、「Enter」キーを押します。</li> <li>NSR-MSシリーズの初期設定は、DHCP(WAN/LANから取得)です。上位のルーターからIPを自動に取得します。IPアドレスが取得できない環境の場合、NSR-6SシリーズのIPアドレスは「192.168.1.100」に設定されます。</li> </ul> |
| Ma | acの場合                                                                                                    |
|    | ①[移動]メニュー→②[ネットワーク]を選択します。 ○[************************************                                                                                                    |
| 2  | [nsr-6S_series] をダブルクリックします。<br>していたいです。<br>までも、までies<br>共有フォルダが表示されます。<br>************************************                                                                                                    |
|    | © ピクチャ AG_ Media NAS_Public USBCopy USBHDD<br>合 CSDesn01 NAS_Media NAS_Public USBCopy USBHDD<br>合 アブリケーション<br>② 261237_第一回新…                                                                                                    |

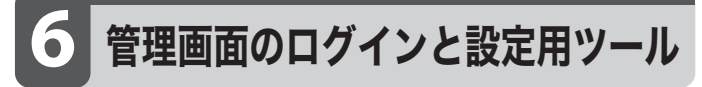

本製品には、Webブラウザーを使って詳細な設定や管理ができる管理画面を 内蔵しています。Webブラウザーで、「http://」のあとに、本製品に割り当てら れたIPアドレスを入力することで管理画面を開くことができます。

### ●管理画面のログイン名とパスワードの初期値

ログイン名:admin パスワード:admin

#### ●本製品のIPアドレスが分からない場合

以下の説明をお読みになり、付属のCD-ROMからIntelligent\_NASをインストー ルしてください。

Intelligent\_NASを起動すると、NSR-6Sシリーズが検索され該当のNSR-MSシ リーズとIPアドレスが表示されます。表示されない場合は、「再スキャン」ボタンをク リックして再検索を行って下さい。

NSR-MSシリーズの初期設定は、DHCP(WAN/LANから取得)です。上位のルー ターからIPを自動に取得します。IPアドレスが取得できない環境の場合、NSR-6S シリーズのIPアドレスは「192.168.1.100」に設定されます。

#### Windows 版設定用ツールのインストール方法

#### ●本製品を管理するPCに本製品に付属のCD-ROMをセットします。

- ・「autorun.exeの実行」 をクリックします。
- ・またはフォルダの内容を表示し、[Intelligent NAS]→[Windows] フォル ダを聞きます。

44 「Intelligent\_NAS-win-Installer」をダブルクリックします。 Intelligen ※実際のファイル名の末尾にはバージョンが表示されています。 NAS-win

②ユーザーアカウント制御画面が表示された場合は、[はい]をクリックします。

#### ❸以下は画面の内容に従ってインストール作業を進めます。

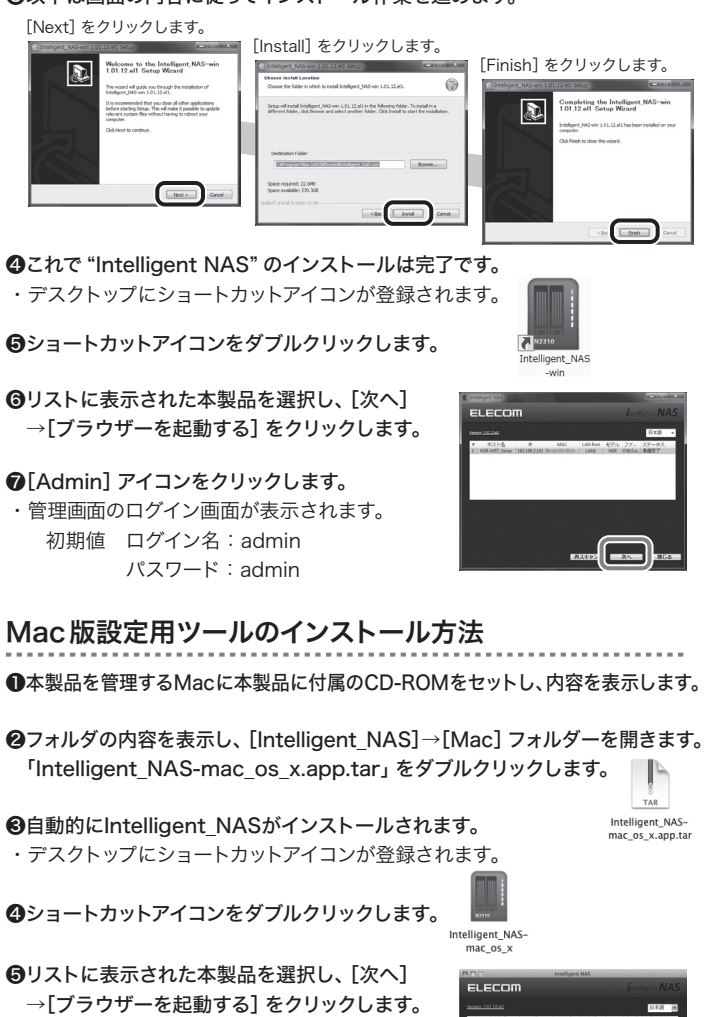

⑥[Admin] アイコンをクリックします。 ・管理画面のログイン画面が表示されます。 初期値 ログイン名:admin パスワード:admin

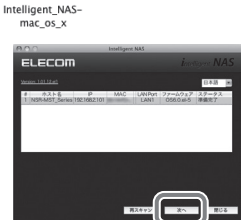

## Amazon S3 機能と連携する

Amazonが運営するAmazon S3(Amazon Simple Storage Service)に本製品からアクセスしたいときは、 下記の設定を行います。

| 1 | バックアップメニューから、Amazon S3 アイコン |
|---|-----------------------------|
| Т | をクリックします。                   |

| SSH                          | DDNS                                                                                        | UPnPポート管理     | コントロールパネル<br>WebDAV | × |
|------------------------------|---------------------------------------------------------------------------------------------|---------------|---------------------|---|
| アプリケーションサ<br>公式NASアプリ        | -77                                                                                         |               |                     |   |
| バックアップ<br>Rsyncターゲット<br>サーバー | 2<br>2<br>2<br>2<br>2<br>2<br>2<br>2<br>2<br>2<br>2<br>2<br>2<br>2<br>2<br>2<br>2<br>2<br>2 | Data<br>Guard | Amazon<br>S3        |   |
| 外付けデバイス<br>マリンター             | UPSの設定                                                                                      |               |                     |   |

### 2 データバックアップウィザード画面が表示されま すので、Amazon S3 をクリックします。

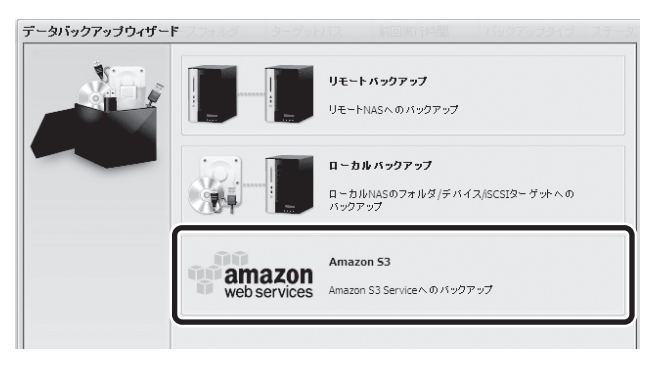

## Amazon S3 の設定画面が表示されます。

| Amazon S3 | ソースフォルダ                                                | ターゲットバス | 前回其行時間 | バックアップタイプ ステー |
|-----------|--------------------------------------------------------|---------|--------|---------------|
|           | Access Key ID:<br>Secret Access Ke<br>Bucket:<br>渡校テスト | ay:     |        | 2             |

#### 次は各項目の説明です。

| 項目                | 説明                             |
|-------------------|--------------------------------|
| Access Key ID     | Amazon S3 のアクセスキーID を入力します。    |
| Secret Access Key | Amazon S3 のシークレットアクセスキーを入力します。 |
| Bucket            | バケット名を入力します。                   |
| [接続テスト]           | 設定した内容で接続テストを行います。             |

※Amazon S3について不明な点がありましたら、Amazon S3サポート ページをご覧ください。

## 8 USBダイレクトコピー機能

USBポートに接続されたUSBメモリから直接、共有 フォルダ内の[USB Copy]にデータをコピーすること ができます。

 USBメモリやUSBハードディスクを本製品の USBポートに接続します。

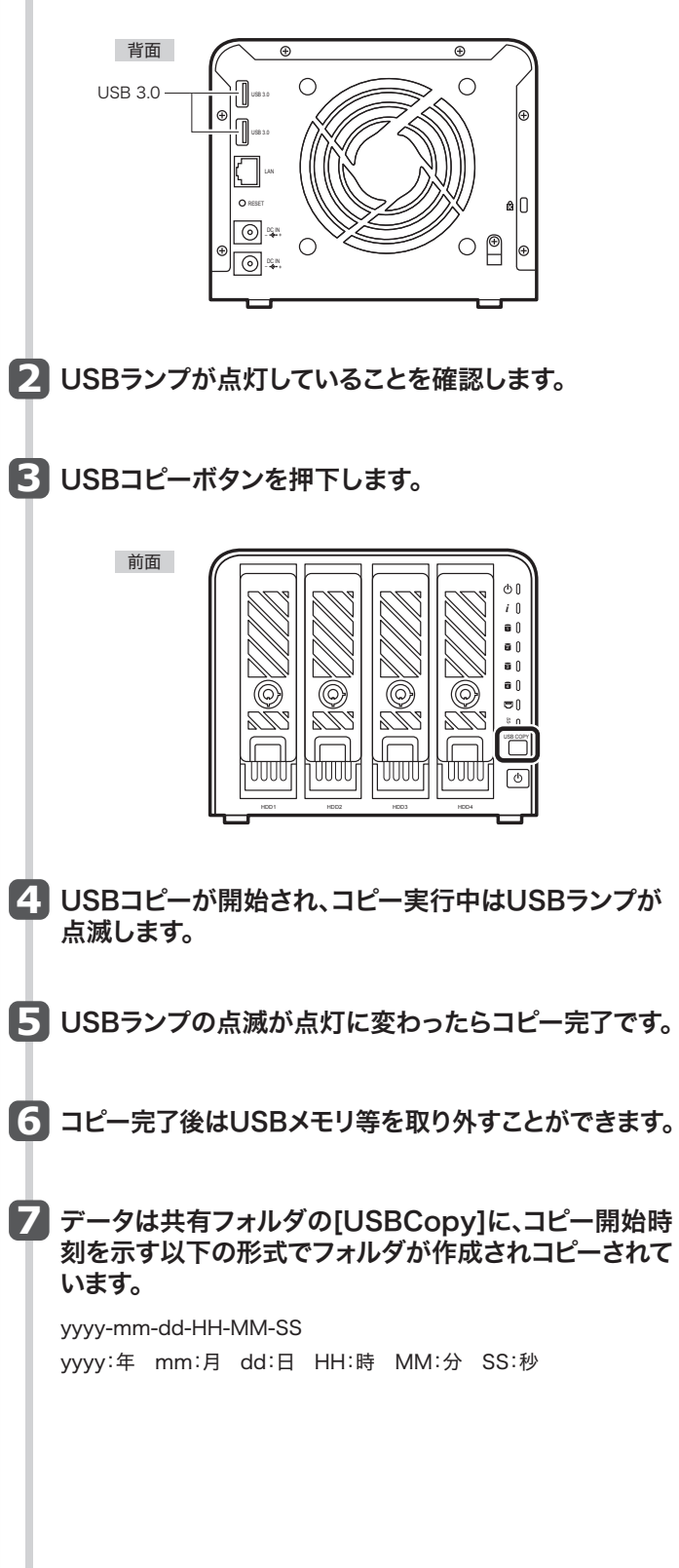

おもな仕様

#### ハードウェア仕様

| CPU                            | AMCC APM 86491 1GHz                         |  |  |
|--------------------------------|---------------------------------------------|--|--|
| システムメモリ                        | 1GB DDR3                                    |  |  |
| LANインターフェイス                    | RJ45×1 1000BASE-T/100BASE-TX/10BASE-T       |  |  |
|                                | AUTO MDI/MDI-X 対応                           |  |  |
| USBインターフェイス                    | く USB3.0 (USB3.0Aメス) ×2                     |  |  |
| HDDインターフェイス 内蔵 SATA×4          |                                             |  |  |
| 電源                             | 12V 5.4A                                    |  |  |
| 消費電力                           | NSR-6S4T4BLB : 20.5W NSR-6S8T4BLB : 22.5W   |  |  |
|                                | NSR-6S12T4BLB : 24.4W NSR-6S16T2BLB : 26.6W |  |  |
| 動作環境                           | 動作温度:5~40℃ 動作湿度:0~80%(結露なきこと)               |  |  |
| <b>外形寸法</b> 幅170×奥行217×高さ135mm |                                             |  |  |
| 質量                             | <b>置</b> 約3kg (ハードディスクドライブ含まず)              |  |  |

#### リフトウェア什样

| RAIDシステム   | RAID0/RAID1/RAID10/RAID5/RAID6/JBOD           |  |  |
|------------|-----------------------------------------------|--|--|
|            | オートリビルド対応、ホットスワップ対応                           |  |  |
| ディスク       | 電源管理/不良ブロックスキャン対応/S.M.A.R.T.情報対応/             |  |  |
|            | S.M.A.R.T. テスト対応ほか                            |  |  |
| ネットワーク機能   | 固定IPアドレス /DHCP、                               |  |  |
|            | プロトコル:TCP/IP (IPV6/IPV4)・Apple Talk、          |  |  |
|            | ファイルプロトコル:SMB/CIFS、HTTP/HTTPS、FTP、            |  |  |
|            | NFS、AFP                                       |  |  |
| クライアント対応OS | Windows 8.1 (32/64bit)、                       |  |  |
|            | Windows 8 (32/64bit)、                         |  |  |
|            | Windows 7 (32/64bit) SP1 以降、                  |  |  |
|            | Windows Vista (32/64bit) SP2以降、               |  |  |
|            | Windows XP SP3以降、                             |  |  |
|            | Windows Server 2012 R2(64bit)以降、              |  |  |
|            | Windows Server 2012 (64bit)以降、                |  |  |
|            | Windows Server 2008 R2 (64bit) SP2以降、         |  |  |
|            | Windows Server 2008 (32/64bit) SP2以降、         |  |  |
|            | Windows Server 2003 R2 (32/64bit) SP2以降、      |  |  |
|            | Windows Server 2003 (32/64bit) SP2以降、         |  |  |
|            | Mac OS X 10.10, Mac OS X 10.9, Mac OS X 10.8, |  |  |
|            | Mac OS X 10.7, Mac OS X 10.6                  |  |  |
| IPアドレス     | 固定IP、DHCPクライアント                               |  |  |
| 転送プロトコル    | TCP/IP、Apple Talk                             |  |  |
| ファイルプロトコル  | SMB/CIFS、HTTP/HTTPS、FTP、AFP                   |  |  |
| TCP/IP     | IPV4/IPV6                                     |  |  |
| その他機能      | オン/オフスケジュール搭載、ユーザー認証、                         |  |  |
|            | Eメール通知機能など                                    |  |  |

#### PDF 版ユーザーズマニュアルについて

本製品の設定ユーティリティの使用方法など、本製品のより詳細な 情報は、エレコム・ホームページからPDF版ユーザーズマニュアル をダウンロードしてご使用ください。

#### http://www.elecom.co.jp